## mylogで動画(コンテンツ)方法 (スマートフォン)

教育開発センター

mylogに入る

大学HPのトップ画面からmylogのバナーをク リック

スマートフォンはこちら をクリックすると下の画面になるので

自分のIDとパスワードを入力して LOGIN をクリック

|                    | -   |           |
|--------------------|-----|-----------|
| Build BLA Proying  |     |           |
| UNIVERSAL PASSPORT |     |           |
| 0<br>0/1/N         |     |           |
| LINISTAL           |     |           |
|                    |     |           |
|                    |     | ail + 92% |
| c                  | , O | + 10      |
|                    |     |           |
|                    |     | 0         |
|                    |     |           |
|                    |     |           |
|                    |     |           |
|                    |     |           |
|                    |     |           |

## Mylogのトップ画面の

## クラスプロファイル ふ をクリック クラスプ ロファイ ル

| 12:34 | 4月17日(金) |       |                       | 2                   |             |   | al 7 | 91% |
|-------|----------|-------|-----------------------|---------------------|-------------|---|------|-----|
| <     |          | Ш     | AA                    | mylog.pub.ous.ac.jp | Ç           | ₫ | +    | C   |
|       |          |       | 眉山理科大学                | ۵                   | 简山睡科大学mylog |   |      |     |
| ≡     |          |       |                       | 同山理科大学mylog         |             |   |      |     |
|       |          |       |                       | ポータルトップ             |             |   |      |     |
|       |          |       |                       | 2020/04/17(金)       |             |   |      |     |
|       |          |       |                       |                     |             |   |      | 0   |
| 0     | 重要       |       |                       |                     |             |   |      |     |
| 揭     | 示11件     |       |                       |                     |             |   |      | Ø   |
| 0     | 期限あり     |       |                       |                     |             |   |      |     |
| 7     | ンケート1    | 件/コー  | ス課業の件/コース             | テスト1件               |             |   |      | Ø   |
|       | 197 B    | 制变更   | <b>쇼.</b><br>11 10746 |                     |             |   |      |     |
| 0     |          |       |                       | マイスケジュールを追加する       |             |   |      |     |
| 將日    | 1        |       |                       |                     |             |   |      |     |
| 経     | 雪学基礎     | の授業に  | こついて                  |                     |             |   |      | Θ   |
| 春     | 学期開講の    | 教育相談  | 淡の理論と方法(木             | 曜日4時限)について          |             |   |      | Ø   |
| 350   | 181      |       |                       |                     |             |   |      |     |
| 予定    | [はありませ   | t.,   |                       |                     |             |   |      |     |
| 89    | に入り      |       |                       |                     |             |   |      |     |
| ß     | ボータル     | サイト   |                       |                     |             |   |      | Ø   |
| ß     | момо с   | AMPUS | 8                     |                     |             |   |      | Ø   |
| ß     | 岡山理科     | 大学ホー  | -4                    |                     |             |   |      | Ø   |
| ß     | 交通アク     | セス・キ  | ・ヤンパスMAP              |                     |             |   |      | Θ   |

## 履修科目の一覧が表示される

受講する科目をクリック (曜日違いが2つ表示されるが どちらでもOK)

(ここでは地球科学 I をクリック)

|   | 12:36 4                | 月17日(金)   |      |             |              |      |              |        |       |   | ul 🕏 | 91% |
|---|------------------------|-----------|------|-------------|--------------|------|--------------|--------|-------|---|------|-----|
|   | <                      |           | Ш    | AA          |              |      | ub.ous.ac.jp |        | Ç     | ₾ | +    | C   |
|   |                        |           |      | 国山理科大学      | t.           |      | B            | 国山理科大学 | mylog |   |      |     |
|   | ≡                      |           |      |             |              |      | 大学mylog      |        |       |   |      |     |
|   |                        |           |      |             |              | 授業   | 《選択          |        |       |   |      |     |
|   | _                      |           |      |             |              | 2020 | 年度春1         |        |       |   |      |     |
|   | 月曜日                    | 1         |      |             |              |      |              |        |       |   |      |     |
|   | 2限<br>フレ<br>1-3        | /ッシュ<br>  | マンセ  | ミナー [F011   | ] FB210600 🚥 | I    |              |        |       |   |      | 0   |
| ( | 3限<br>地球               | ₹科学I      | 【月3木 | 3] [SC71] r | -SS01800 eee |      | )            |        |       |   |      | Ø   |
|   | 木端E<br>3限<br>地現<br>1-2 | ₃<br>₹科学I | 【月3木 | 3] [SC71] F | -SS01800 🚾   |      |              |        |       |   |      | 0   |

ここではコース学習から入 る方法を説明します

コース学習

をクリックすると下の画面 が表示されるので

科目名

をクリックする

| 12:37 4月17日(金)                  |                 |                     |             | al 🕈 90% 🔳 |
|---------------------------------|-----------------|---------------------|-------------|------------|
| < > 🖽                           | AA              | mylog.pub.ous.ac.jp | එ ර         | ) + 🖸      |
|                                 | 同山理科大学          |                     | 周山理科大学mylog |            |
| ≡                               |                 | <b>岡山理科大学mylog</b>  |             |            |
|                                 |                 | 機能選択                |             |            |
| 2020年度春1<br>月3 地球科学I 【月3木3】 [Se | C71] [FSS01800] |                     |             |            |
| 授業資料                            |                 |                     |             | 0          |
| 課題提出                            |                 |                     |             | Ø          |
| テスト                             |                 |                     |             | Ø          |
| クリッカー                           |                 |                     |             | Ø          |
| コース学習                           |                 |                     |             | 残り1/1件 🔊   |
| プロジェクト                          |                 |                     |             | Ø          |

| 12:37 | 4月17日(金)            |                 |              | 2                   |             |   | al 🤋 | 90% 🔳 |
|-------|---------------------|-----------------|--------------|---------------------|-------------|---|------|-------|
| <     | >                   | Ш               | AA           | mylog.pub.ous.ac.jp | \$          | ₾ | +    | C     |
|       |                     |                 | 岡山理科大学       |                     | 周山理科大学mylog |   |      |       |
|       |                     |                 |              | 岡山理科大学mylog         |             |   |      |       |
|       |                     |                 |              | コース一覧               |             |   |      |       |
|       | 2020年度春1<br>月3 地球科学 | I<br>FL (FSS01) | 8001         |                     |             |   |      |       |
| _     |                     |                 | ,            |                     |             |   |      | 1件    |
| 地球    | (科学) 【月             | 月3木3】           | [SC71] 【山口 — | 谷]                  |             |   |      |       |
|       |                     |                 |              |                     |             |   |      |       |

コンテンツの 〇 をクリック すると動画の画面になります。

学習基準時間が設定されていま すので確認しましょう。

| RAW<br>D-  | ©<br>私大学mylog | RL4                        | 私大学mylo                  | a                        |                                |
|------------|---------------|----------------------------|--------------------------|--------------------------|--------------------------------|
| R.1.8      | 科大学mylog      |                            |                          |                          |                                |
|            |               |                            |                          |                          |                                |
|            | -ス学習          |                            |                          |                          |                                |
|            |               |                            |                          |                          |                                |
| (d) (B)(B) | <b>RR</b>     |                            |                          |                          |                                |
| :00        |               |                            |                          |                          |                                |
|            | 0%            |                            |                          |                          |                                |
|            |               |                            |                          |                          |                                |
|            |               |                            |                          |                          |                                |
|            |               |                            |                          | 0                        | 2                              |
|            |               |                            |                          |                          |                                |
|            |               |                            |                          |                          | 0                              |
|            |               |                            |                          |                          |                                |
|            |               |                            |                          |                          |                                |
|            |               |                            |                          | 0                        | 7                              |
|            |               |                            |                          |                          |                                |
|            | 山 潮速]         | 1.41 1988] 235<br>00<br>0% | u山 和田 1 (11)<br>00<br>0% | u山 和田 1 (11)<br>00<br>0% | ഡ്. അതി 📷<br>രാം<br>റംം<br>റംം |

動画が始まります。

学習期間内なら何度でも視聴することがで きます。 繰り返し見て勉強することができます。

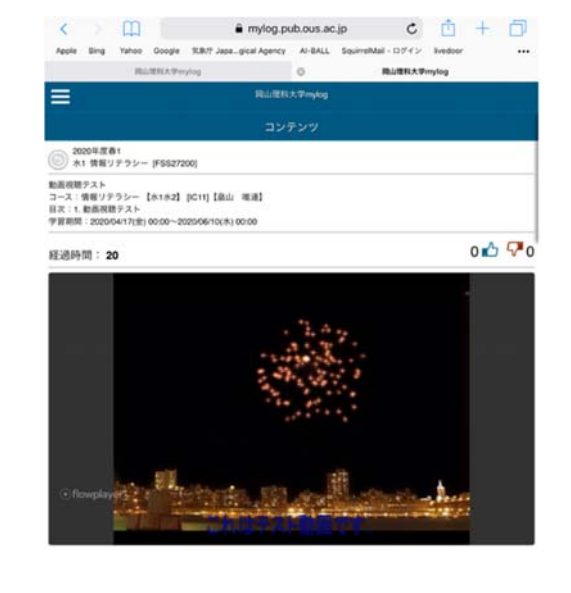

0 R 6